## HemoCue Hb 201 DM Analyzer

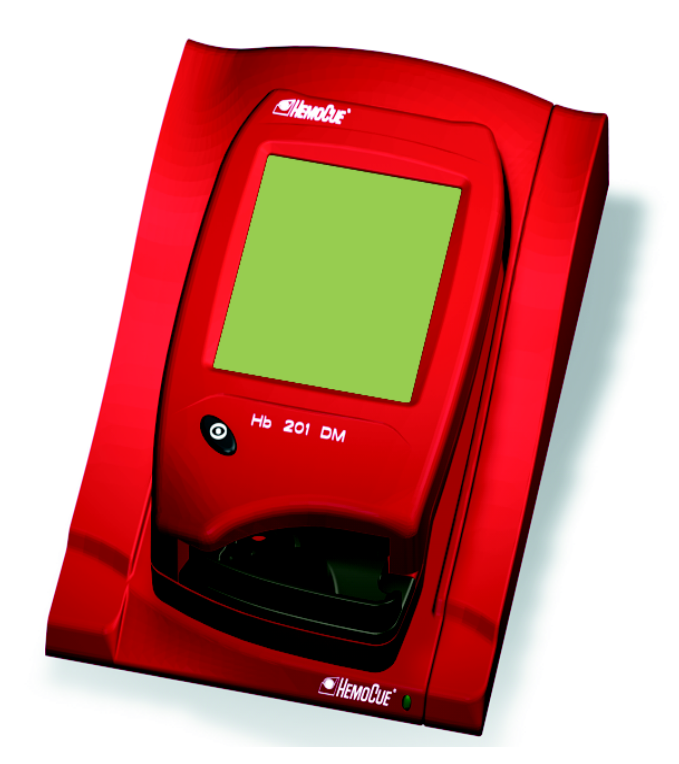

# Instructions for Use

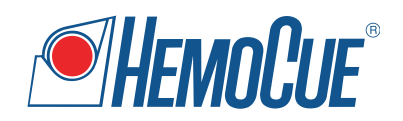

| 1 | Introd                                           | uction 1                                                                                                    |
|---|--------------------------------------------------|----------------------------------------------------------------------------------------------------|
|   | 1.1<br>1.1.1<br>1.1.2                            | Functional description       2         System Components       2         Analyzer overview       3                                                                                                    |
| 2 | Genera                                           | al operations7                                                                                                    |
|   | 2.1<br>2.1.1<br>2.1.2<br>2.1.3<br>2.1.4<br>2.1.5 | Getting started – Analyzer.       7         Power source.       7         Turning on the Analyzer       10         Power saver mode.       11         Turning the Analyzer off       11         Loading the Analyzer with a Cuvette.       12 |
|   | 2.2                                              | Docking Station LED 13                                                                                                    |
|   | 2.3<br>2.3.1<br>2.3.2<br>2.3.3                   | How to operate the Display14Display buttons14Using the Barcode Scanner button17Main Menu and On-line Help19                                                                                                    |
|   | 2.4<br>2.4.1<br>2.4.2<br>2.4.3<br>2.4.4<br>2.4.5 | Display buttons and symbols.20Navigation buttons.20Procedure buttons.21Other display buttons.22Display symbols.25Entering information with letters and digits27                                                                               |
|   |                                                  |                                                                                                    |

| 3 | Blood  | specimen collection 31                  |
|---|--------|-----------------------------------------|
|   | 3.1    | Capillary blood                         |
|   | 3.2    | Venous and Arterial Blood               |
| 4 | Routin | e Use                                   |
|   | 4.1    | Patient Test Procedure 39               |
|   | 4.2    | STAT Test Procedure 41                  |
|   | 4.3    | QC Test Procedure 42                    |
|   | 4.4    | Stored data 44                          |
|   | 4.4.1  | Reviewing Stored Data 44                |
|   | 4.4.2  | Deleting Stored Data 45                 |
|   | 4.4.3  | Review Latest Download                  |
|   | 4.4.4  | Log Input                               |
| 5 | Mainte | enance                                  |
|   | 5.1    | Cleaning the Cuvette holder and         |
|   |        | the optronic unit                       |
|   | 5.2    | Cleaning the Display 49                 |
|   | 5.3    | Cleaning of the Analyzer Outer case and |
|   |        | the Docking Station                     |
|   | 5.4    | Calibrating the Display 50              |
| 6 | Troubl | eshooting53                             |
|   | 6.1    | Error messages 53                       |
|   |        |                                         |

| 7 | Techni       | ical specifications                                         |
|---|--------------|-------------------------------------------------------------|
|   | 7.1          | General 59                                                  |
|   | 7.2          | Intended purpose/ Intended Use                              |
|   | 7.3          | Theory 59                                                   |
|   | 7.4          | Reagents 60                                                 |
|   | 7.5          | Sample material 60                                          |
|   | 7.6          | Storage and environmental requirements 60                   |
|   | 7.7          | Quality Control 61                                          |
|   | 7.8<br>7.8.1 | Measuring range         61           Whole Blood         61 |
|   | 7.9          | Limitations 61                                              |
|   | 7.10         | Expected values 61                                          |
|   | 7.11         | Technical Specifications 62                                 |
|   | 7.12         | Signal input and signal output connections 63               |
|   | 7.13         | Electromagnetic Compatibility 64                            |
|   | 7.14         | Warranty 66                                                 |
|   | 7.15         | Spare parts and accessories                                 |
|   | 7.16         | Symbols on System Components and Accessories                |
|   | 7.17         | References 68                                               |

This page intentionally left blank

Thank you for choosing the HemoCue Hb 201 DM system.

The HemoCue Hb 201 DM system is a compact, portable, yet versatile, hemoglobin measuring system. It is ideally suited for health care facilities that require central lab quality values within a few minutes, at the point of care location.

The System consists of the HemoCue Hb 201 DM Analyzer, the HemoCue DM Docking Station and the HemoCue Hb 201 Microcuvettes.

This Manual contains step-by-step instructions for the routine use of the HemoCue Hb 201 DM Analyzer. For installation, set-up and other vital information, consult the HemoCue Hb 201 DM Reference Manual.

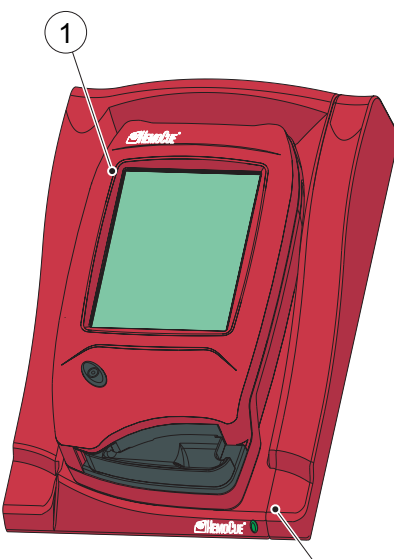

# 2

# 1.1 Functional description

#### 1.1.1 System Components

#### FIGURE 1-1

The System consists of a specially designed Analyzer (1), the HemoCue Hb 201 DM Analyzer, specially designed microcuvettes (2), the HemoCue Hb 201 Microcuvettes and a specially designed docking station (3), the HemoCue DM Docking Station.

#### Analyzer

**Note!** The HemoCue Hb 201 DM Analyzer (1) is only to be used together with the HemoCue Hb 201 Microcuvettes (2).

**Note!** The system is intended for in vitro diagnostic use only.

- 1 Analyzer
- 2 Cuvette

3

3 Docking Station

(Continues)

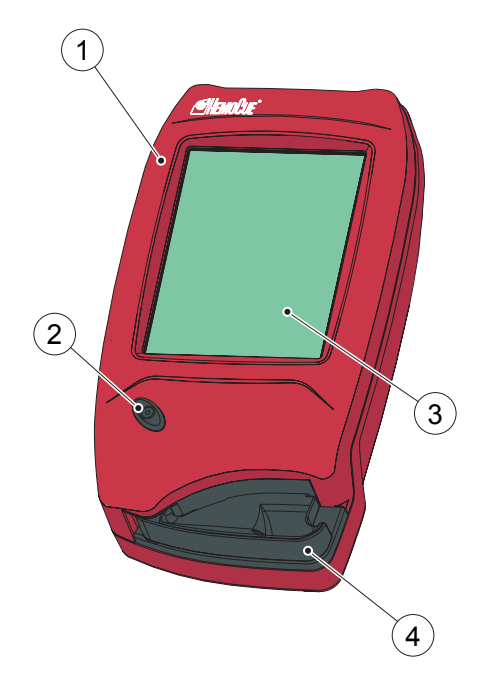

#### 1.1.2 Analyzer overview

#### Front panel

FIGURE 1-2

**Note!** Do not turn off the Analyzer in the middle of a procedure. Data may be lost.

The Analyzer (1) is started when the On/Off button (2) is pressed. The screen images will be visible on the Display (3).

All navigation and information handling is performed by pressing the appropriate touch buttons directly on the Display (3).

To perform a measurement, the Cuvette is filled with sample material and placed in the Cuvette holder (4). The Cuvette holder is inserted into the Analyzer.

To turn off the Analyzer (1), press the On/Off button (2).

- 1 Analyzer
- 2 On/Off button
- 3 Display
- 4 Cuvette holder

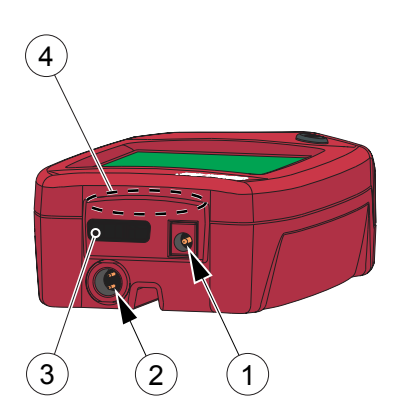

#### Back panel

#### FIGURE 1-3

The following items are found on the back panel of the Analyzer.

- Power inlet (1) for the AC Adapter
- Power + USB signal inlet (2) for connection to the Docking Station
- Built-in Barcode Scanner (3)
- IR Transmitter/Receiver (4) for data transfer to/from the Docking Station

The Power inlet (1) for the AC Adapter can only be used when the Analyzer is out of the Docking Station. When the Analyzer is placed in a Docking Station, this inlet will be blocked and the Analyzer receives power via the Power + USB signal inlet (2)

- 1 Power inlet (for AC Adapter)
- 2 Power + USB signal inlet (for Docking Station)
- 3 Barcode Scanner
- 4 IR Transmitter/Receiver

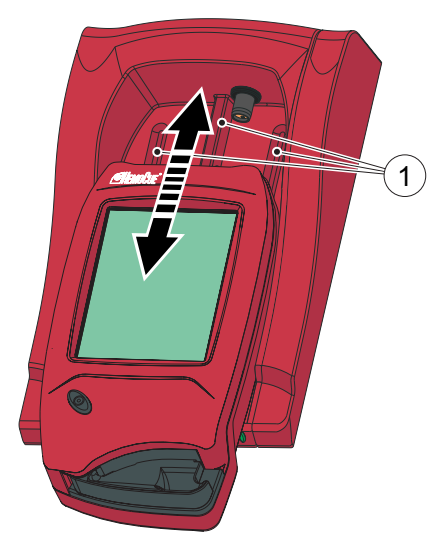

## Placing the Analyzer in the Docking Station

FIGURE 1-4

**Important!** Always **slide** the Analyzer into and out of the Docking Station by means of the Tracks (1).

**Important!** Never try to **lift** the Analyzer out of the Docking Station or **press** the Analyzer downwards into the Docking Station.

This may damage the casing and power outlets of the Analyzer and/or the Docking Station.

1 Tracks

This page intentionally left blank

This chapter describes the general operations necessary for Analyzer use.

## 2.1 Getting started – Analyzer 2.1.1 Power source

The Analyzer can be powered either by the rechargeable Battery or by a standard electrical outlet via the AC Adapter.

#### **Recharging the Battery**

FIGURE 2-1

The rechargeable Battery (1) is located in a battery compartment on the bottom of the Analyzer.

- *a)* Recharge the Battery (1) by connecting the AC Adapter to the Analyzer or by placing the Analyzer in the Docking Station.
- 1 Battery

(Continues)

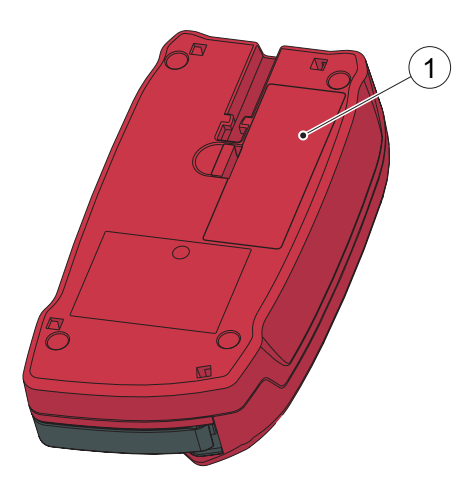

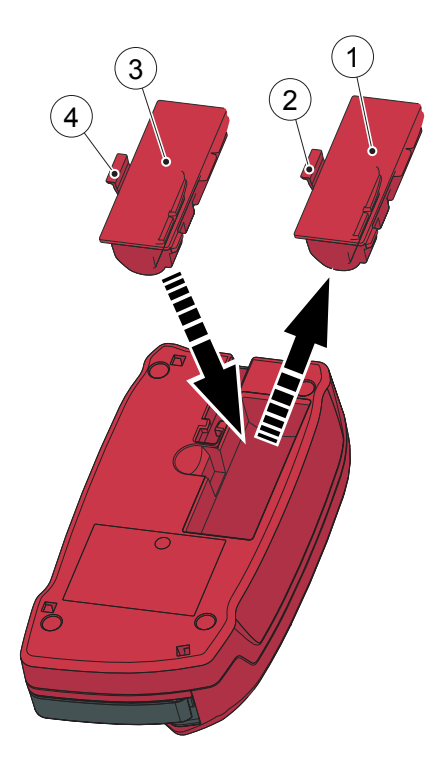

#### **Replacing the Battery**

FIGURE 2-2

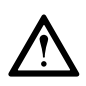

**Warning!** Only the HemoCue 201 DM Battery can be used in the Analyzer.

**Warning!** Lithium ion battery. Never try to open the battery casing. Risk of explosion

The Battery lasts for several years. It should be replaced when it fails to retain its charge for an acceptable period. Replace it when the capacity to hold a charge starts to deteriorate quickly.

The Battery is available as an accessory through HemoCue and HemoCue distributors.

- *a)* To remove the Battery (1), press the Flap (2).
- *b)* Carefully loosen the Battery (1) and lift it upwards.
- c) To install the new Battery (3), place it in the Analyzer and gently press downwards until the Flap (4) snaps into the locked position.

Consult local environmental authorities for proper disposal.

- 1 Old Battery
- 2 Flap
- 3 New Battery
- 4 Flap

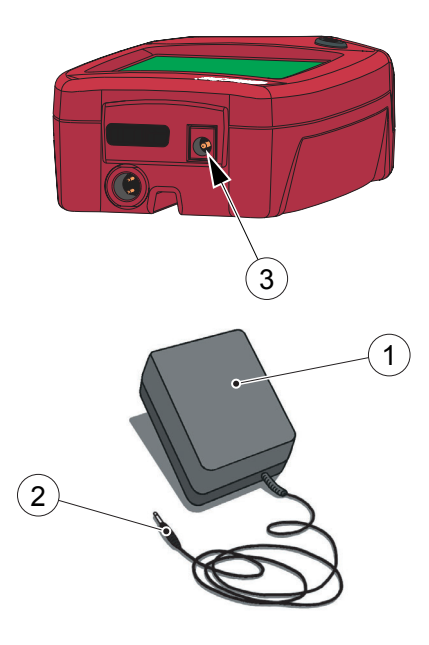

#### Connecting the AC Adapter

FIGURE 2-3

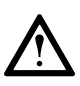

**Warning!** Only use the AC Adapter that is recommended by HemoCue. Other AC Adapters, although physically able to be plugged into the Analyzer, may cause serious damage or fire.

- *a)* Insert the AC Adapter's DC plug (2) into the Power inlet (3) on the back panel of the Analyzer.
- *b)* Plug the AC Adapter (1) into an electrical outlet.
- 1 AC Adapter
- 2 DC plug
- 3 Power inlet

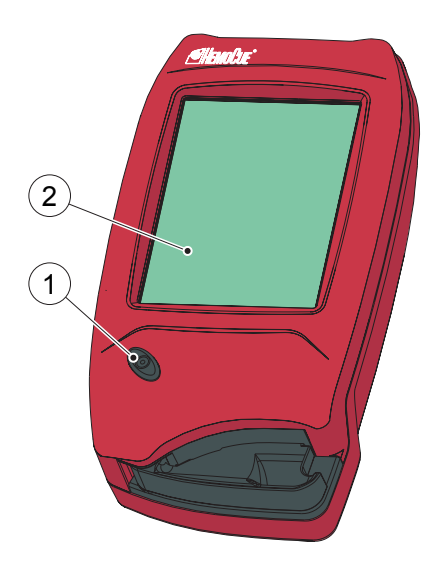

#### 2.1.2 Turning on the Analyzer

FIGURE 2-4

- *a)* Turn on the Analyzer by pressing the On/Off button (1).
- *b)* The Start Image, beginning with the HemoCue logo, will be displayed.
- If the Cuvette holder is in the *measuring position, see FIGURE 2-8,* the following text will be displayed: *Please Pull out The Cuvette Holder*
- When the Cuvette holder is in the *Loading position, see FIGURE 2-6,* the following text will be displayed: *Please Wait Selftesting ...*

No inputs can be made for approximately 20 seconds during the selftest.

- 1 On/Off button
- 2 Display

#### 2.1.3 Power saver mode

When no procedures have been performed within the time predefined in the Analyzer settings, the Analyzer will switch to power save mode.

If the Analyzer is powered via the AC adapter, the user will be logged off, the image on the display will disappear, but the power will remain on. Touch the Display to reactivate it.

If the Analyzer is powered via the Battery, the user will be logged off and the Analyzer will be switched off. Press the On/Off button to reactivate it.

#### 2.1.4 Turning the Analyzer off

#### FIGURE 2-5

**Note!** Do not turn off the Analyzer in the middle of a procedure. Data may be lost.

- *a)* Turn off the Analyzer by pressing the On/Off button (1).
- *b)* The image on the Display (2), disappears.
- 1 On/Off button
- 2 Display

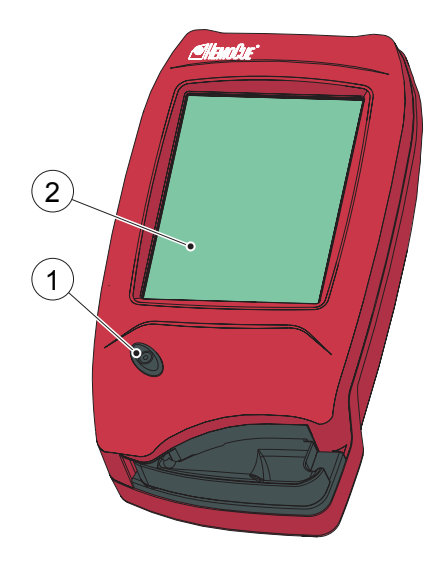

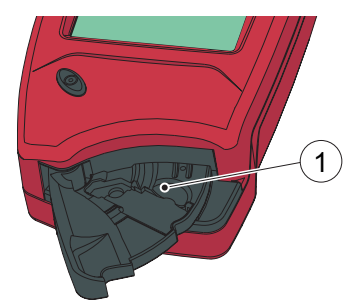

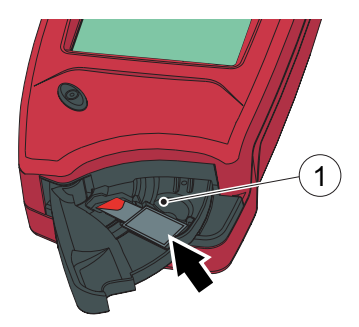

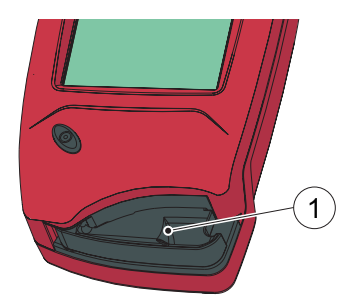

## 2.1.5 Loading the Analyzer with a Cuvette

#### The Loading position

FIGURE 2-6

*FIGURE 2-6* shows the Analyzer with the Cuvette holder (1) open, referred to as the *Loading position*.

1 Cuvette holder

#### **Inserting a Cuvette**

#### FIGURE 2-7

Obtain a blood sample according to the procedure described in section *3 Blood specimen collection*.

*a)* Place the Cuvette in the Cuvette holder (1), gently close the Cuvette holder.

The Analyzer will automatically start the measuring procedure.

1 Cuvette holder

#### The Measuring position

#### FIGURE 2-8

*FIGURE 2-8* shows the Analyzer with the Cuvette holder (1) in the closed position, referred to as the *Measuring position*.

1 Cuvette holder

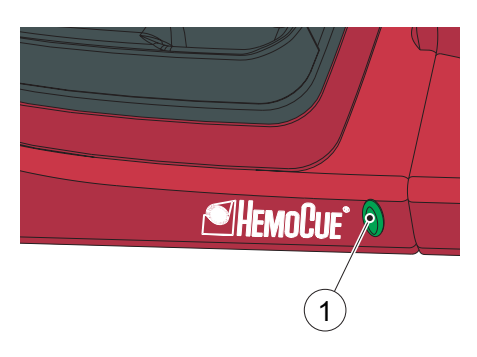

## 2.2 Docking Station LED

#### Green light

FIGURE 2-9

A steady green light from the LED indicates that the Docking Station is receiving power and that the Battery is fully charged.

A flashing green light from the LED indicates that the Battery in the docked Analyzer is charging.

1 LED

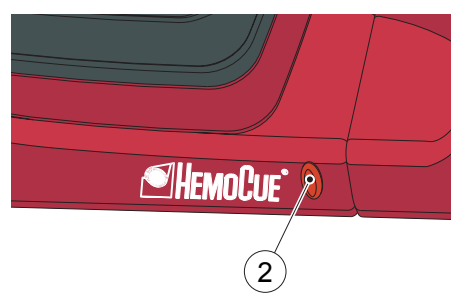

#### **Red light**

FIGURE 2-10

**Note!** Can only occur on a Primary Docking Station

A steady red light from the LED indicates an internal communication error within the Docking Station.

A flashing red light from the LED indicates an external communication error.

Refer to the Reference Manual.

2 LED

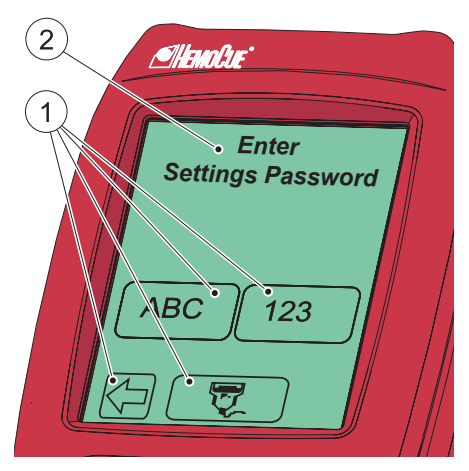

#### 2.3 How to operate the Display

#### 2.3.1 Display buttons

#### FIGURE 2-11

The Buttons (1) appearing on the Display (2) activate the specific functions symbolized by the image on the button.

The Buttons (1) should only be pressed using the fingertip.

**Important!** Sharp-edged objects can damage the Display.

- 1 Buttons
- 2 Display

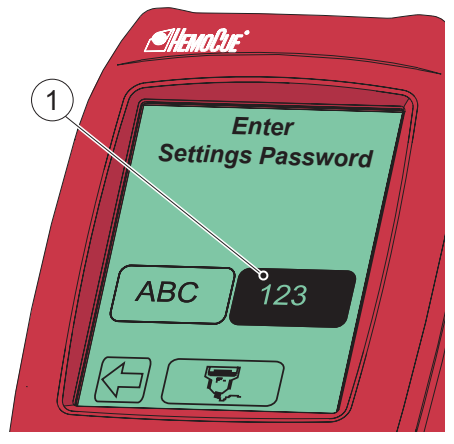

#### Activating a function

- *a)* When a Button (1) is pressed, it will appear highlighted as long as it is kept pressed.
- b) When the Button is released, the function indicated by the button is activated. An audible signal will sound if the audio function has been activated in the Settings.
- 1 Button, highlighted

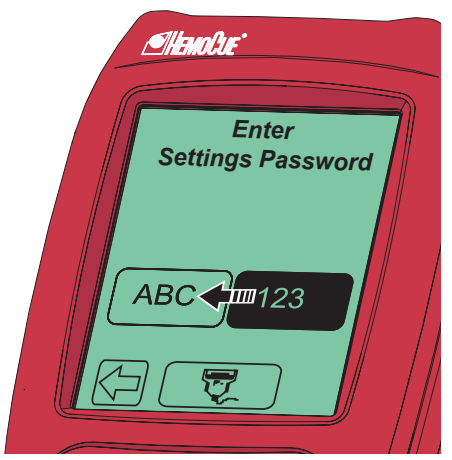

#### Changing a function

FIGURE 2-13

*a)* Keep pressing while moving the fingertip over to another button.

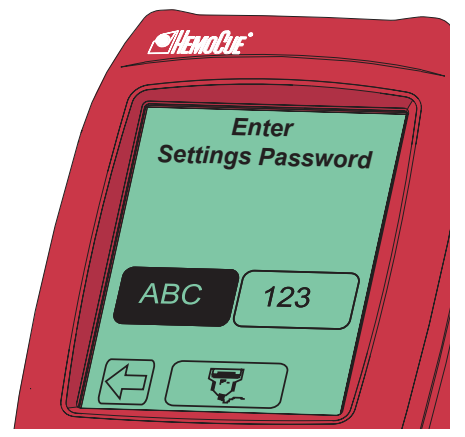

- *b)* The original button will cease to appear highlighted and the new button will appear highlighted.
- *c)* When the new Button is released, the new function will be activated.

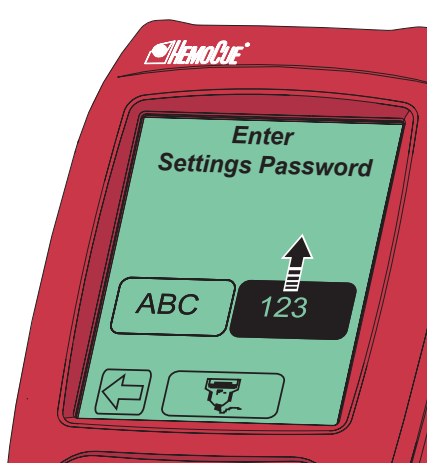

#### **Cancelling a function**

FIGURE 2-15

*a)* Keep pressing while moving the fingertip over to an area without Buttons.

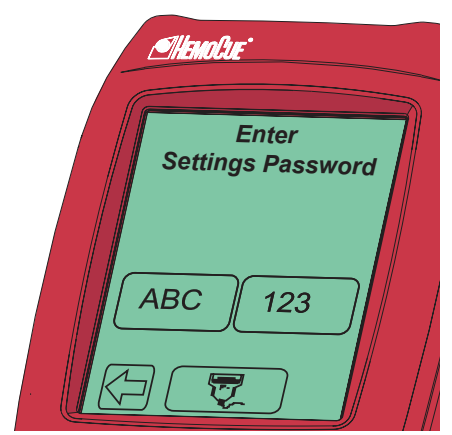

- b) No Button will appear highlighted.
- *c)* When the finger is released from the Display, the first Button choice will be ignored and no action will be activated.

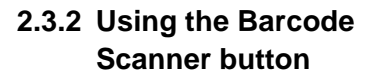

FIGURE 2-17

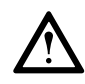

2

3

1

1

10-30 cm

4-12 inches

Altan fre'

ABC

Enter

Settings Password

123

**Warning!** Laser radiation – Do not stare into the beam or view directly with an optical instrument.

To read barcodes, use the built-in Barcode Scanner in the back panel of the Analyzer.

**Note!** The scanning range (3) of the Barcode Scanner, is approximately 10 - 30 cm (4 - 12 inches) from the Scanner.

- *a)* Press and hold the Barcode Scanner button (1). The Barcode Scanner lights up and scanning can be performed.
- b) The decoded information from the barcode (2) appears on the Display when the Analyzer identifies the barcode. The information is displayed as long as the Barcode Scanner button (1) remains pressed. To cancel a reading, move the fingertip to an area outside the Barcode Scanner Button, before releasing.
- 1 Barcode Scanner button
- 2 Barcode
- 3 Scanning area

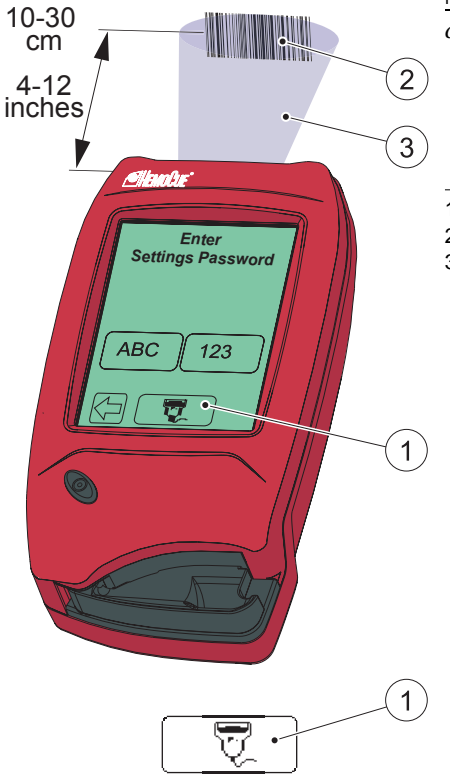

- c) When information is displayed, remove the fingertip from the Barcode Scanner button (1). The information will be stored in the Analyzer, and is no longer displayed.
- 1 Barcode Scanner button
- 2 Barcode
- 3 Scanning area

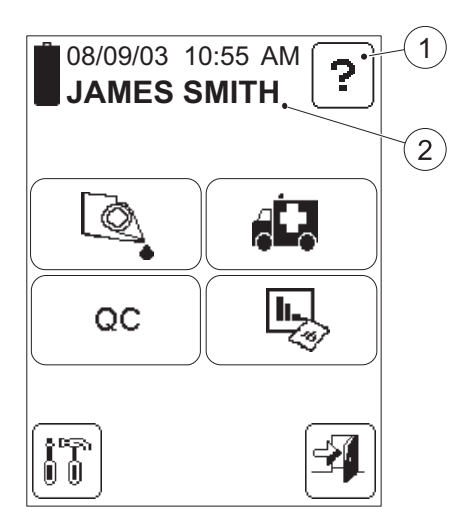

#### 2.3.3 Main Menu and On-line Help

FIGURE 2-19

*FIGURE 2-19* is referred to as the *Main Menu*. It is displayed as the Startup Image for all Tests, Setting procedures, etc.

The Help button (1) may be used to display information about other buttons, procedures, etc.

- 1 Help button
- 2 Operator name, Operator ID or blank, depending on the settings

## 2.4 Display buttons and symbols

#### 2.4.1 Navigation buttons

| Button                 | Designation                | Function                                                                                             |
|------------------------|----------------------------|----------------------------------------------------------------------------------------------------|
| •                      | Erase button               | Erases the last input                                                                                |
|                        | Previous image button      | Returns to the previous image<br>NOTE: Inputs/changes made in the<br>current image will not be saved |
| ABC                    | Text mode button           | Switches to text input mode                                                                          |
| 123 123                | Numeric mode<br>button     | Switches to the numeric input mode                                                                   |
| T.                     | Barcode Scanner<br>button  | Switches to the Barcode Scanner mode                                                                 |
| $\mathbf{\widehat{T}}$ | Scroll bar arrow<br>(Up)   | Scrolls upwards in a list of different options or in a text                                          |
| $\mathbf{P}$           | Scroll bar arrow<br>(Down) | Scrolls downwards in a list of different options or in a text                                        |
|                        | Next image<br>button       | Continues to the next image in the Help sequence                                                     |

#### 2.4.2 Procedure buttons

| Button   | Designation                         | Function                                                                                                    |
|----------|-------------------------------------|----------------------------------------------------------------------------------------------------|
|          | Patient test<br>button              | Activates the Patient Test procedure                                                                                                    |
|          | STAT test button                    | Activates the STAT (Short Turn<br>Around Time) Test procedure                                                                                                    |
| QC       | QC test button                      | Activates the QC (Quality Control)<br>Test procedure                                                                                                    |
|          | Stored data<br>button               | Activates the Stored Data function                                                                                                    |
|          | Settings button                     | Activates the Settings menu                                                                                                    |
| <u>P</u> | Verify button                       | Allows for the performance of a<br>second test, on the same patient,<br>using a new Cuvette, without the need<br>for re-entering the Patient ID and<br>other information |
|          | Comment input<br>button             | Allows a comment to be added to the current result                                                                                                    |
|          | Comment input<br>button<br>(dotted) | Button appearance confirms that<br>comments have been added to the<br>result                                                                                             |

## 2.4.3 Other display buttons

| Button   | Designation                 | Function                                                                                                    |
|----------|-----------------------------|----------------------------------------------------------------------------------------------------|
| ?        | Help button                 | Displays on-line help regarding other buttons, procedures, etc.                                                                                                    |
| Οκ       | Confirm button              | Saves text or numbers and/or<br>displays the next screen image<br>NOTE: All inputs/changes will be<br>saved                                                          |
| -        | Log Out button              | Logs out the operator<br>NOTE: The Log Out button is only<br>displayed if the Operator ID is<br>required.                                                            |
|          | Special<br>Character button | Enters a special character<br>(see explanations below)<br>NOTE: Other special characters can<br>only be loaded into the Analyzer by<br>means of the Barcode Scanner. |
|          | See above                   | Space – press once                                                                                                    |
| <b>_</b> | See above                   | Period – press twice                                                                                                    |
| ·-·-     | See above                   | Hyphen – press three times                                                                                                    |
| Q        | View button                 | Provides a more detailed description of the highlighted item                                                                                                    |

| Button | Designation    | Function                                                                                                    |
|--------|----------------|----------------------------------------------------------------------------------------------------|
|        | Letter buttons | Allows input of a text<br>Example:<br>To enter a "G" – press once<br>To enter an "H" – press twice<br>To enter an "I"– press three times<br>NOTE: Only capital letters will be<br>entered. Lower-case letters can be<br>entered into the Analyzer by means of<br>the Barcode Scanner. |
|        | Digit buttons  | Allows input of a digit                                                                                                    |
| Add    | Add button     | Allows addition of a comment to a result, an item to a list, etc.                                                                                                    |
| Delete | Delete button  | Allows deletion of a comment from a result, an item from a list, etc.                                                                                                    |
| Accept | Accept button  | Accepts a measurement                                                                                                    |
| Reject | Reject button  | Rejects a result<br>A rejected result will be saved and<br>flagged as rejected.                                                                                                    |

| Button   | Designation       | Function                                  |
|----------|-------------------|-------------------------------------------|
| Continue | Continue button   | Continues the current operation           |
|          | Statistics button | Displays statistics on the chosen subject |

## 2.4.4 Display symbols

| Symbol   | Designation     | Function                                                                                                    |
|----------|-----------------|----------------------------------------------------------------------------------------------------|
|          | Battery         | Indicates the voltage status of the<br>Battery in four levels. The furthest to<br>the left is fully charged, the one to the<br>right is almost empty. |
| 03/03/04 | Date            | Indicates the Date format chosen<br>(from three possibilities) in the<br>Settings Menu                                                                |
| X        | Big Hourglass   | The big hourglass is displayed when<br>the Analyzer is in the measuring or<br>selftesting state.                                                      |
|          | (rotating)      | NOTE: The big hourglass is rotating when displayed.                                                                                                   |
| Ĩ        | Small hourglass | When the small hourglass is displayed, the instrument is in a measuring or blanking state.                                                            |
|          |                 | NOTE: When displayed in the Main<br>Menu, only Settings and Stored Data<br>functions are available. It is also<br>possible to log out                 |
| Ū        | Waste bin       | Indicates that a result has been rejected. The result is stored in the Analyzer.                                                                      |

| Symbol | Designation | Function                                                                                                    |
|--------|-------------|----------------------------------------------------------------------------------------------------|
|        | QC Reminder | Reminder that a QC Test will be required within stated time or number of measurements                                      |
|        | QC Lockout  | QC Lockout, i.e. no more Patient Test<br>measurements can be made<br>The required QC Test has not been<br>performed.       |
|        | Lockout     | Supervisory Lockout<br>The Analyzer has been locked by the<br>Supervisor. A text that indicates this<br>will be displayed. |

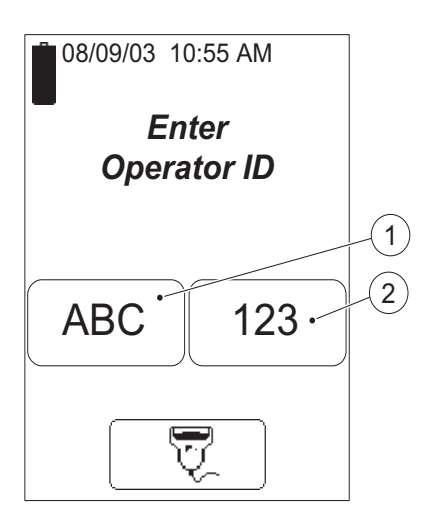

# 2.4.5 Entering information with letters and digits

#### FIGURE 2-20

Inputs to the Analyzer such as Operator ID, Patient ID, etc. can be made via the display or via the Barcode scanner.

The display can be set to two different modes, text mode for entering letters (including a few special characters) and numeric mode for entering digits.

- *a)* Press the Text mode button (1) or the Numeric mode button (2) depending on if the first character that is to be entered is a letter or a digit.
- *b)* Depending on the mode chosen, follow the description for *FIGURE 2-*21 or *FIGURE 2-22*.

1 Text mode button

2 Numeric mode button

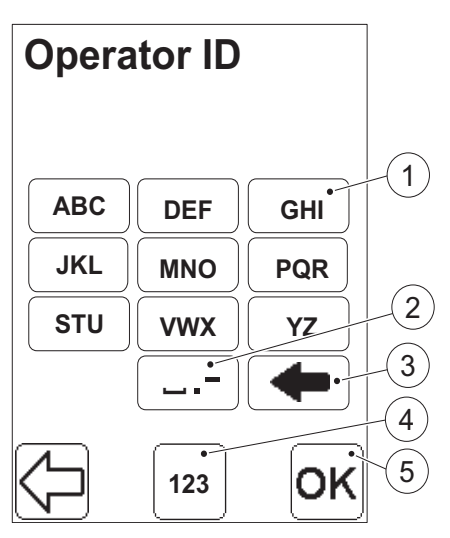

#### Text mode

#### FIGURE 2-21

**Note!** Only capital letters and a few special characters can be used in the text mode. Lower-case letters can only be entered into the Analyzer by means of the Barcode Scanner.

- *a)* In the text mode, inputs are made using the Letter buttons (1) and the Special Character button (2).
- *b)* The Erase button (3) erases the last input.
- c) If a digit is to be entered, switch to the numeric input mode by pressing the Numeric mode button (4). *FIGURE 2-22* will be displayed.
- *d)* When all information has been entered, press the Confirm button (5).
- 1 Letter button
- 2 Special Character button
- 3 Erase button
- 4 Numeric mode button
- 5 Confirm button

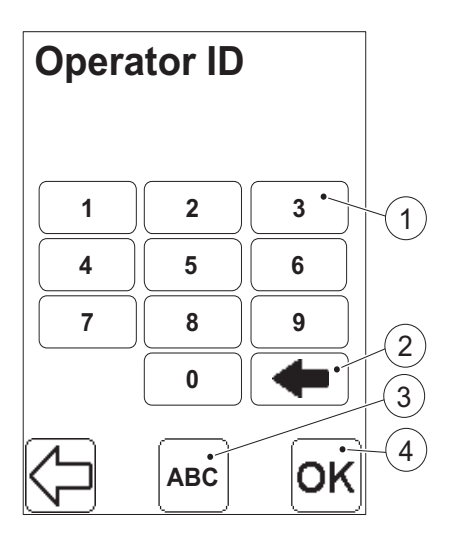

#### Numeric mode

- *a)* In the numeric mode, inputs are made using the Digit buttons (1).
- *b)* The Erase button (2) erases the last input.
- c) If a letter or a special character is to be entered, switch to the text input mode by pressing the Text mode button (3).
   *FIGURE 2-21* will be displayed.
- *d)* When all information has been entered, press the Confirm button (4).
- 1 Digit button
- 2 Erase button
- 3 Text mode button
- 4 Confirm button

This page intentionally left blank
This chapter describes the procedure for obtaining a blood sample to be used for hemoglobin analysis.

## 3.1 Capillary blood

Before obtaining a blood sample, the Analyzer should be in the "Ready" mode.

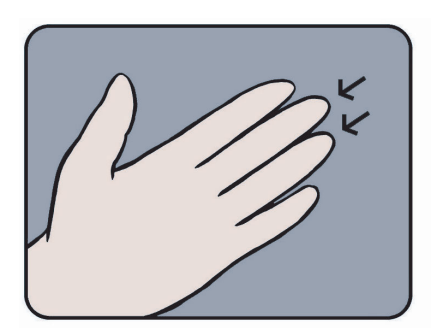

FIGURE 3-1

*a)* Make sure the patient's hand is warm and relaxed. Use only the middle or ring finger for sampling. Avoid fingers with rings on.

#### (Continues)

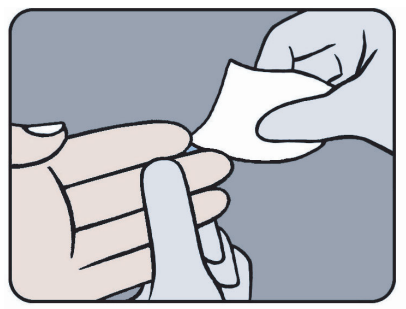

#### FIGURE 3-2

*b)* Clean with disinfectant and allow to dry or wipe off with a dry, lint-free tissue.

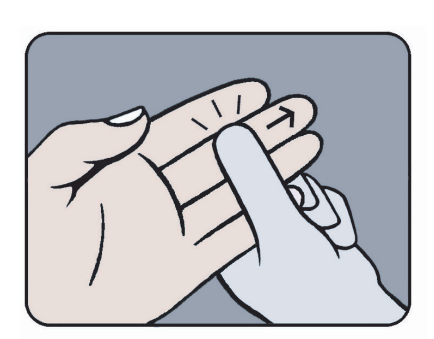

#### FIGURE 3-3

*c)* Using your thumb, lightly press the finger from the top of the knuckle towards the tip. This stimulates the blood flow towards the sampling point.

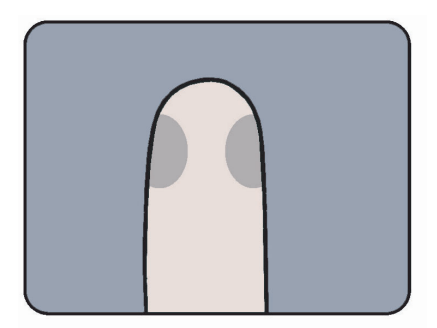

#### FIGURE 3-4

*d)* For best blood flow and least pain, sample at the side of the fingertip, not the center.

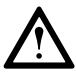

**Warning!** Always handle blood specimens with care, as they might be infectious.

#### (Continues)

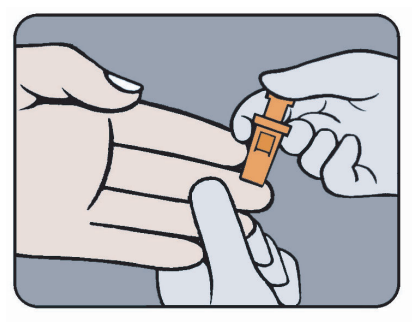

FIGURE 3-5

*e)* While applying light pressure toward the fingertip, puncture the finger using the lancet.

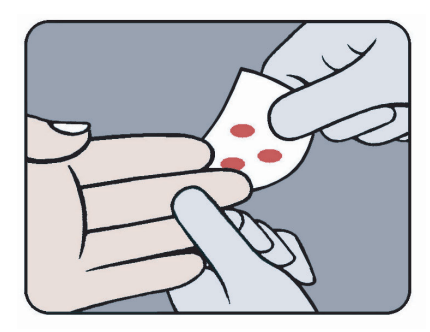

#### FIGURE 3-6

*f*) Wipe away the first 2 or 3 drops of blood with a lint free wipe.

Note! Do not use cotton balls.

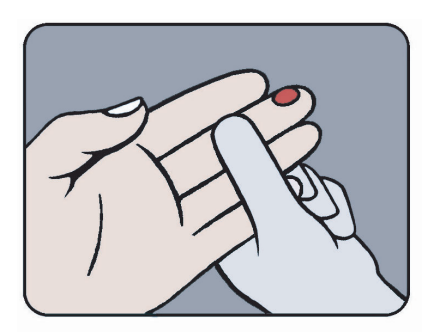

FIGURE 3-7

*g*) Re-apply light pressure towards the fingertip until another drop of blood appears.

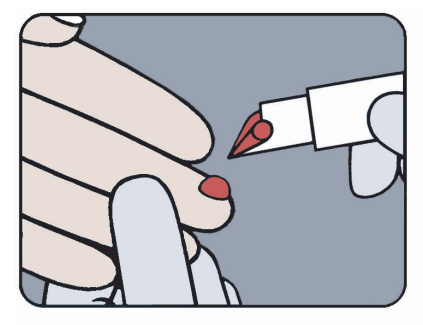

#### (Continues)

#### FIGURE 3-8

- *h)* When the blood drop is large enough, fill the Cuvette in one continuous process.
- Note! Do not refill!

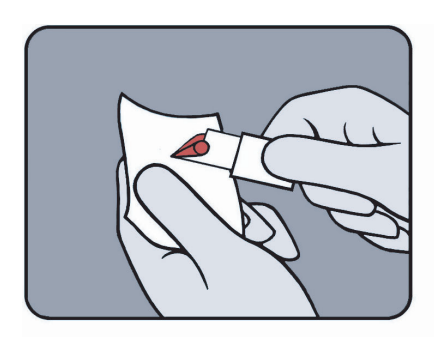

#### FIGURE 3-9

*i*) Wipe off excess blood from the outer surface of the Cuvette with lint-free tissue, being careful not to touch the open end of the Cuvette.

**Note!** Make sure that no blood is drawn out of the Cuvette during this procedure.

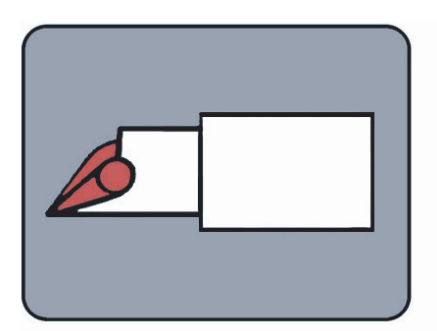

FIGURE 3-10

*j*) Look for air bubbles in the filled Cuvette. If any air bubbles are present, fill a new Cuvette. Small bubbles around the edge can be ignored.

**Note!** If a second sample is to be taken from the same finger stick, wipe away the remains of the initial sample and fill a second Cuvette from a new drop of blood.

#### (Continues)

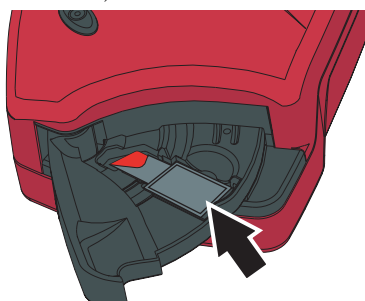

#### FIGURE 3-11

*k)* Place the filled Cuvette in the Cuvette holder, see *FIGURE 3-11*.

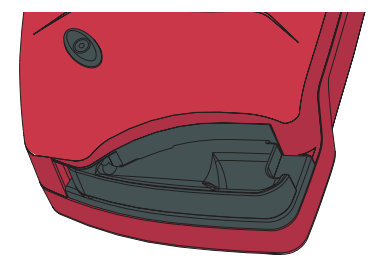

#### FIGURE 3-12

*l*) Push the Cuvette holder to the Measuring position.

**Note!** This should be performed within 10 minutes after filling the Cuvette!

m)Enter the required information.

After 15 seconds to 60 seconds, the result will be displayed.

The result will remain on the display until the Confirm button has been pressed.

#### FIGURE 3-13

**Note!** Although the reagents are present in the Cuvette in extremely low quantities, consult local environmental authorities for proper disposal.

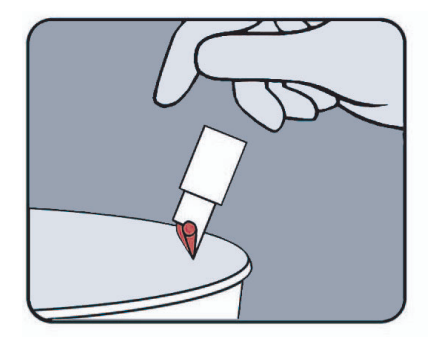

This page intentionally left blank

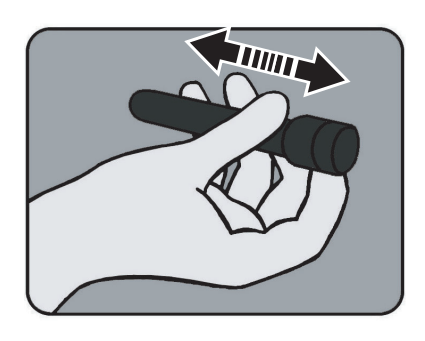

## 3.2 Venous and Arterial Blood

FIGURE 3-14

*a)* The blood should be well mixed prior to performing the measurement.

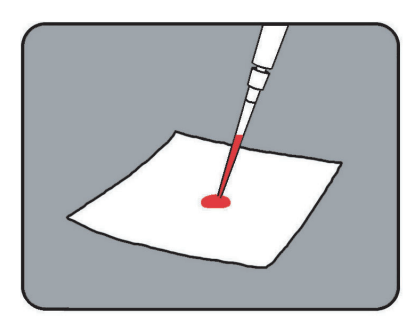

#### FIGURE 3-15

b) Place a drop of blood onto a hydrophobic surface, e.g. a plastic film, using a pipette.

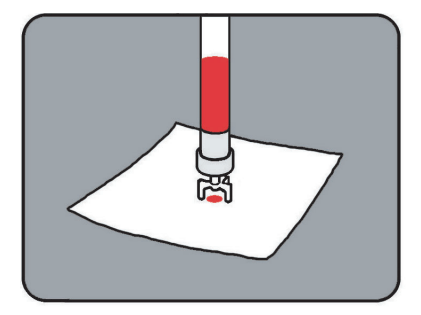

#### FIGURE 3-16

It is also possible to use a suitable blood transfer device.

#### (Continues)

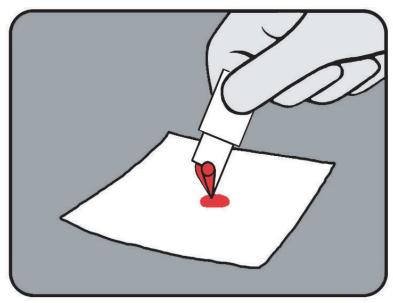

#### FIGURE 3-17

*c)* Fill the Cuvette in one continuous process.

Note! Do not refill!

**Note!** Wipe off excess blood from the outer surface of the Cuvette with lint-free tissue, being careful not to touch the open end of the Cuvette.

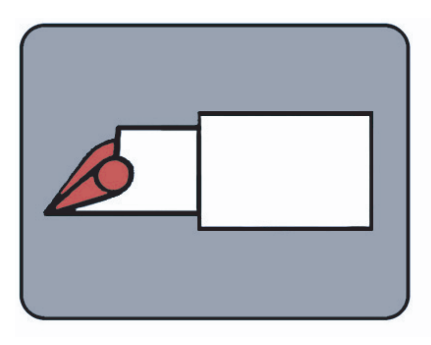

#### FIGURE 3-18

- d) Look for air bubbles in the filled Cuvette. If any air bubbles are present, fill a new Cuvette. Small bubbles around the edge can be ignored.
- *e)* Perform the measurement as described in *FIGURE 3-11*, and *FIGURE 3-13* in section *3.1 Capillary blood*.

## 4 Routine Use

This chapter describes the procedure for performing Patient Tests, STAT Tests and QC Tests, as well as describing the process of reviewing stored data.

## 4.1 Patient Test Procedure

The Patient Test procedure may vary, depending on which information requirements have been activated in the Settings. The following information may, or may not, be required:

- Cuvette Batch No.
- Patient ID
- Lab ID

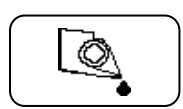

1. In the Main Menu, press the Patient Test button.

2. Fill and insert a Microcuvette.

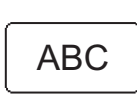

3. Enter the required information, via the Text mode and Numeric mode buttons, or with the Barcode Scanner via the Barcode Scanner button.

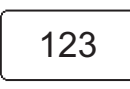

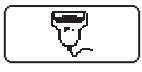

The result will be displayed when all required information has been entered and the measurement has been completed.

#### 4 Routine Use

#### (Continues)

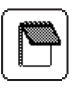

To add comments to the result, press the Comment input button. The result will remain on the display even if the Cuvette holder is pulled out, allowing for examination of the Cuvette before comments are made.

**Note**! A dotted Comment book indicates that comments have been added to the result

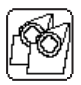

The Verify button allows the verification of the result by measuring a new sample from the patient.

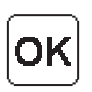

Press the Confirm button to store the information. The Main Menu will be displayed.

## 4.2 STAT Test Procedure

The STAT Test fulfils the same function as a Patient Test but can be performed by overriding the requirement of performing any type of QC Test. When performing a STAT Test, it is optional whether or not to enter Cuvette Batch, Patient ID or Lab Number in order to make the measuring procedure quicker.

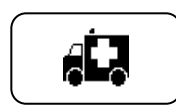

1. In the Main Menu, press the STAT Test button.

2. Fill and insert a microcuvette.

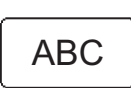

3. Enter the required information, via the Text mode and Numeric mode buttons, or with the Barcode Scanner via the Barcode Scanner button, or just press the Confirm button if no data is to be added.

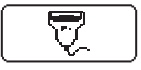

The result will be displayed when all required information has been entered and the measurement has been completed.

To add comments to the result, press the Comment input button. The result will remain on the display even if the Cuvette holder is pulled out, allowing for examination of the Cuvette before comments are made.

**Note**! A dotted Comment book indicates that comments have been added to the result.

The Verify button allows the verification of the result by measuring a new sample from the patient.

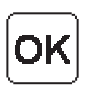

Press the Confirm button to store the information. The Main Menu will be displayed.

## 4.3 QC Test Procedure

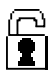

Based on the settings made for the QC Test Reminder, the QC Reminder icon will be displayed in the Main menu to warn of an impending QC lockout.

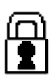

If the impending QC is not performend within the pre-defined reminder time, the Anlayzer will perform a lockout. To unlock the Analyzer, the required QC measurements must be performed and approved. Patient Tests cannot be performed during a lockout.

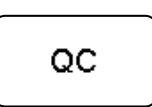

1. In the Main Menu, press the QC Test button. In the next display, choose the required QC level.

2. Fill a Cuvette with the appropriate level of Liquid Control. Place the Cuvette in the Cuvette holder and gently insert it into the measuring position.

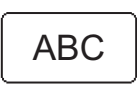

3. Enter the required information, via the Text mode and Numeric mode buttons, or with the Barcode Scanner via the Barcode Scanner button.

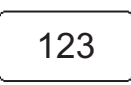

**Note!** If a Liquid Control Lot Number has not previously been stored in the Analyzer and/or has expired, the following text will be displayed: *Invalid Control Lot*.

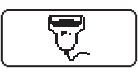

#### (Continues)

The result will be displayed when all required information has been entered and the measurement has been completed.

For a result within the Approved area (the blank area), the Qualitative Test Result will indicate "Pass".

For a result within the Warning area (the dotted area), the Qualitative Test Result will indicate "Pass, Warning".

For a result within the Fail area (the solid area), or for two consecutive results within the Warning area, the Qualitative Test Result will indicate "Fail".

To avoid or unlock a QC lockout, the Qualitative Test Result must indicate "Pass".

| C |    |   |   |  |
|---|----|---|---|--|
|   | F. |   |   |  |
|   | Р  | Y | Н |  |
| l |    |   |   |  |

To view a graphic presentation of the most recent QC Tests, press the Statistics button.

| $\left[ \right]$ |  |
|------------------|--|
|                  |  |

To add comments to the result, press the Comment input button. The result will remain on the display even if the Cuvette holder is pulled out, allowing for examination of the Cuvette before comments are made.

**Note**! A dotted Comment book indicates that comments have been added to the result.

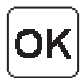

Press the Confirm button to store the information. The Main Menu will be displayed.

## 4.4 Stored data

### 4.4.1 Reviewing Stored Data

**Note!** Access to the Stored Data functions is dependent on the operator's user level and on the predefined setting of Operator ID use. Only a Supervisor can delete data, change an accepted or rejected result, or add comments.

In the Main Menu, press the Stored Data button.

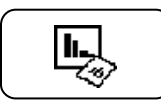

If the entry requirement for an Operator ID is set to "Not Used" in the Setup, a password has to be entered to be able to perform changes in the Stored Data. Otherwise the Analyzer can respond in two different ways:

If the operator's user level does not permit access to the Stored Data or the incorrect password was entered, the text: *Incorrect Password or User Level, No changes to the Stored Data will be Saved* will be displayed.

Press the Confirm Button to view the Stored Data.

The following options are displayed:

- Review
- Delete
- Latest Download
- Log Input

When the Review button is pressed in the Stored Data menu, the following options are displayed:

- All Data
- PAT/STAT
- QC Test
- Analyzer Log

(Continues)

Select an option by pressing it.

If required, change the From date via the Digit buttons. Press Confirm. Repeat the instruction to change the To date.

The stored data within the date interval will be available for review. The latest record is displayed first. If no data within the date interval is found, the following message will be displayed:

#### No Records Found

Press the Previous image button to return to the All Data image.

### 4.4.2 Deleting Stored Data

Only a Supervisor can delete Stored data. Refer to the Reference Manual for the procedure.

### 4.4.3 Review Latest Download

When the Latest Download button is pressed in the Stored Data menu, data regarding the latest information exchange with the HemoCue 201 DM PC Software or an Observation Reviewer is displayed.

Press the Confirm button.

### 4.4.4 Log Input

Only a Supervisor can review and add Log notes. Refer to the Reference Manual for the procedure.

#### 4 Routine Use

This page intentionally left blank

## 5 Maintenance

This chapter describes the maintenance procedure for the Analyzer.

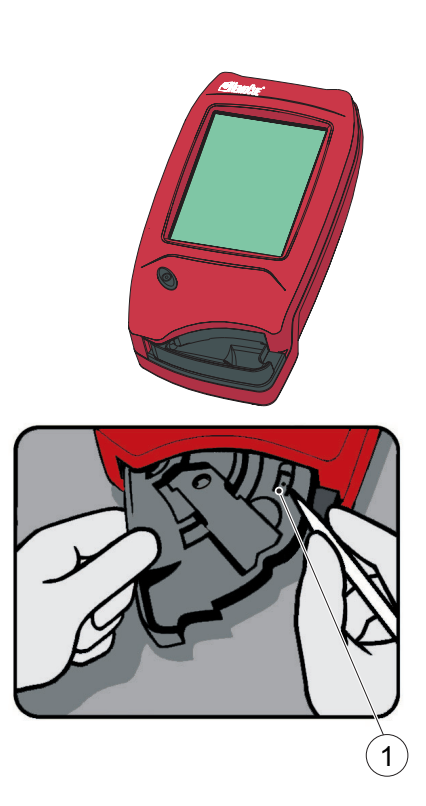

# 5.1 Cleaning the Cuvette holder and the optronic unit

The Cuvette holder should be cleaned after each day of use. A dirty optronic unit may cause the Analyzer to display an error code. To clean the Cuvette holder and the optronic unit, proceed as follows:

*a)* Check that the Analyzer is turned off. The display should be blank.

FIGURE 5-1

- *b)* Pull the Cuvette holder out to the Loading position.
- *c)* Carefully press the small catch (1) positioned in the upper right corner of the Cuvette holder.

1 Catch

#### 5 Maintenance

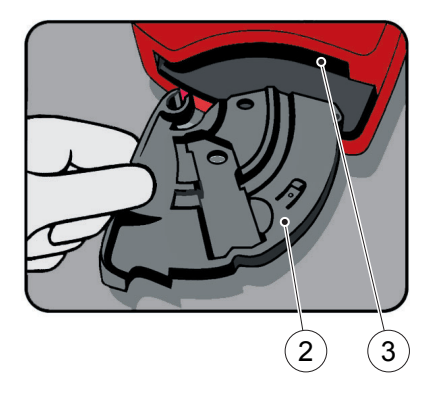

#### FIGURE 5-2

- *d)* While pressing the catch, carefully rotate the Cuvette holder sideways as far as possible to the left.
- *e)* Remove the Cuvette holder from the Analyzer.
- *f*) Clean the Cuvette holder with alcohol or mild detergent.
- *g)* To clean the optronic unit, push the HemoCue Cleaner into the opening of the optronic unit.
- *h*) Move the HemoCue Cleaner from the right to the left 5-10 times, and then pull it out.
- *i*) If the HemoCue Cleaner is stained, repeat with a new HemoCue Cleaner.

**Note!** A cotton tip swab moistened with alcohol (without additives) or water may also be used for cleaning.

- 2 Cuvette holder
- 3 Opening of the optronic unit

#### FIGURE 5-3

*j*) Wait 15 minutes before putting the Cuvette holder back into the Analyzer. It is important that the Cuvette holder is completely dry before reinserting it into the Analyzer.

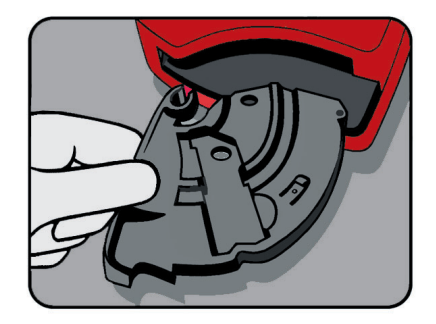

## 5.2 Cleaning the Display

The display can be cleaned with alcohol, without additives.

#### 5.3 Cleaning of the Analyzer Outer case and the Docking Station

FIGURE 5-4

- *a)* Make sure that the Analyzer is turned off. The display should be blank.
- *b)* The outer case on the Analyzer and the Docking Station may be cleaned with alcohol or a mild soap solution.
- *c)* The Scanner glass should be cleaned gently with alcohol.

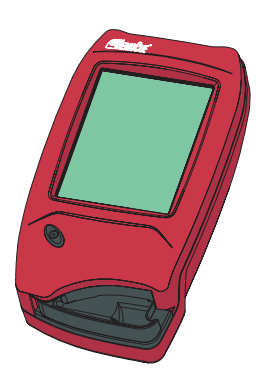

#### 5 Maintenance

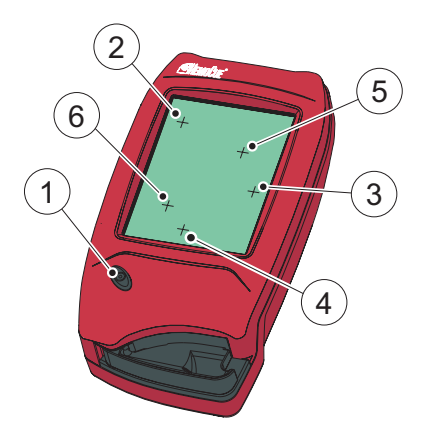

## 5.4 Calibrating the Display

If the function on the display is not activated when pressed, the display may need to be recalibrated.

#### FIGURE 5-5

- *a)* Make sure that the Analyzer is turned off. The display should be blank.
- b) To recalibrate the display, press the On/Off button (1) for at least 10 seconds. A plus sign (2) will appear in the upper left corner of the display.
- *c*) Gently press the center of the plus sign(2) with a blunt object. Using the fingertip may not be precise enough.

**Note!** This is the only occasion when anything other than the fingertips should be used to touch the display. Sharp edged objects can damage the Display.

- d) The first plus sign will disappear and two additional plus signs (3 and 4) will appear in sequence. Repeat according to instruction *c*).
- *e)* Two more plus signs (5 and 6) will appear to verify the calibration of the display.

Repeat according to instruction c).

- f) If the verification of the calibration is successful, the Analyzer will continue with the normal startup (see 2.1.2 Turning on the Analyzer). If the verification of the calibration fails, then the display calibration procedure will start over again. If the procedure fails more than five times the normal startup procedure will continue, but the Analyzer probably needs service
- 1 On/Off button
- 2 Plus sign
- 3 Plus sign
- 4 Plus sign
- 5 Plus sign
- 6 Plus sign

#### 5 Maintenance

This page intentionally left blank

This chapter describes the Error Codes that may be displayed while using the Analyzer. If you are unable to resolve the problem by following this troubleshooting guide, please contact your local HemoCue distributor or HemoCue AB. Customers in the US should contact HemoCue Inc., Technical Support. There are no serviceable parts inside the Analyzer.

| Symptom                                | Explanation                                                                                                    | Action                                                                                                    |  |
|----------------------------------------|----------------------------------------------------------------------------------------------------|----------------------------------------------------------------------------------------------------|--|
| The Analyzer<br>shows an error<br>code | May be an occasional<br>fault                                                                                                    | Turn off the Analyzer and turn it on<br>again after 30 seconds.<br>Take a new Cuvette and repeat the<br>measurement.<br>If the problem continues, see the<br>specific error codes below.          |  |
| E00                                    | <ul> <li>No stable endpoint<br/>found within the time<br/>range.</li> <li>1) The Cuvette is<br/>faulty.</li> <li>2) The circuit board is<br/>out of order.</li> </ul> | <ul> <li>1a) Check the expiration date for the Cuvettes.</li> <li>1b) Take a new Cuvette and repeat the measurement.</li> <li>2) The Analyzer needs service. Contact your distributor.</li> </ul> |  |
| E01-E05                                | Fault in the optics or electronics                                                                                                    | <ul> <li>a) Turn off the Analyzer and clean<br/>the optronic unit as described in<br/>the maintance section.</li> <li>b) The Analyzer needs service.<br/>Contact your distributor</li> </ul>      |  |

## 6.1 Error messages

| Symptom | Explanation                                                                                  | Action                                                                                                    |
|---------|----------------------------------------------------------------------------------------------|----------------------------------------------------------------------------------------------------|
| E06     | Unstable blank value.<br>The Analyzer might be<br>cold                                       | Turn off the Analyzer and allow it to<br>reach room temperature.<br>If the problem continues, the Analyzer<br>needs service. Contact your<br>distributor                              |
| E08     | The absorbance is too<br>high.<br>Light blocking item in<br>the Cuvette holder               | <ul><li>a) Check that the Analyzer and<br/>Cuvettes are used according to<br/>the Instructions for Use.</li><li>b) The Analyzer needs service.<br/>Contact your distributor</li></ul> |
| E11     | Hardware Error                                                                               | The Analyzer needs service. Contact your distributor                                                                                                    |
| E17     | Internal Error                                                                               | The Analyzer needs service. Contact your distributor                                                                                                    |
| E23     | Data Error Real Time<br>Clock<br>Real Time Clock<br>backup battery has<br>been drained       | The backup battery needs to be replaced. Contact your distributor                                                                                                    |
| E25     | Analyzer not calibrated                                                                      | The Analyzer needs service. Contact your distributor                                                                                                    |
| E26     | The Patient test<br>memory is full. No<br>more patient test data<br>can be saved.            | Refer to the troubleshooting in the Reference Manual.                                                                                                    |
| E27     | The QC memory is full.<br>No more QC data can<br>be saved.                                   | Refer to the troubleshooting in the Reference Manual.                                                                                                    |
| E28     | The Analyzer log<br>memory is full. No<br>more Error Codes and<br>Log Notes can be<br>saved. | Refer to the troubleshooting in the Reference Manual.                                                                                                    |

| Symptom   | Explanation                                                                                                    | Action                                                                                                    |
|-----------|----------------------------------------------------------------------------------------------------|----------------------------------------------------------------------------------------------------|
| E29       | The electronic selftest<br>failed.<br>The communication<br>selftest failed. The<br>Analyzer may not work<br>properly when<br>connected to a docking<br>station. This is stored as<br>a failed Electronic QC<br>Test (EQC) in the<br>Analyzer Log book. | The Analyzer needs service. Contact your distributor.                                                                                                    |
| E30       | The electronic selftest<br>failed.<br>The optical selftest<br>failed. The Analyzer<br>may not work properly<br>when measuring.This<br>is stored as a failed<br>Electronic QC Test<br>(EQC) in the Analyzer<br>Log book.                                | <ul> <li>a) Turn off the Analyzer and clean<br/>the optronic unit as described in<br/>the maintance section.</li> <li>b) The Analyzer needs service.<br/>Contact your distributor</li> </ul> |
| E31       | Communication Error                                                                                                    | Refer to the troubleshooting in the<br>Reference Manual.<br>If problems remain contact your<br>distributor.                                                                                  |
| Overrange | Measured value<br>exceeds 25.6 g/dL (256<br>g/L, 15.9 mmol/L)                                                                                                    |                                                                                                    |

| Symptom                                       | Explanation                                                                                                    | Action                                                                                                    |
|-----------------------------------------------|----------------------------------------------------------------------------------------------------|----------------------------------------------------------------------------------------------------|
| No characters<br>on the display               | <ol> <li>The Analyzer is not<br/>receiving power.</li> <li>If on battery power,<br/>the Battery needs<br/>to be recharged.</li> <li>The display is out of<br/>order.</li> </ol>                                                                                                    | <ul> <li>1a) Check that the AC adapter is connected to the power supply.</li> <li>1b) Check that the AC adapter is securely connected to the Analyzer or Docking Station.</li> <li>1c) If the Analyzer is docked, check that the green LED on the Docking Station gives a flashing green light.</li> <li>1d) Check that the adapter is not damaged.</li> <li>2) Recharge the Battery via an AC adapter or a Docking Station.</li> <li>3) The Analyzer needs service. Contact your distributor.</li> </ul>                                                                            |
| The display<br>gives erroneous<br>characters. | <ol> <li>The display is out of<br/>order.</li> <li>The microprocessor<br/>is out of order.</li> </ol>                                                                                                    | <ol> <li>The Analyzer needs service.<br/>Contact your distributor.</li> <li>The Analyzer needs service.<br/>Contact your distributor.</li> </ol>                                                                                                    |
| The Scanner is malfunctioning                 | <ol> <li>An incorrect barcode<br/>is being scanned.</li> <li>The product has<br/>expired.</li> <li>The Analyzer is too<br/>close or too far from<br/>the barcode.</li> <li>The barcode is<br/>indinstinct.</li> <li>The Scanner glass is<br/>dirty.</li> <li>The barcode is not<br/>compatible with the<br/>Scanner.</li> <li>The Scanner is<br/>broken.</li> </ol> | <ol> <li>Check that you are reading the<br/>barcode from the correct product.</li> <li>Check the expiration date of the<br/>product.</li> <li>Hold the Analyzer within 10 -30 cm<br/>(4 - 12 inches) from the barcode.</li> <li>Enter the information manually.</li> <li>Clean the Scanner glass according<br/>to section 5.3 Cleaning of the<br/>Analyzer Outer case and the<br/>Docking Station</li> <li>The standards that can be scanned<br/>are listed in section 7 Technical<br/>specifications.</li> <li>The Analyzer needs service.<br/>Contact your distributor.</li> </ol> |

| Symptom                      | Explanation                                                   | Action                                                                                                    |
|------------------------------|---------------------------------------------------------------|----------------------------------------------------------------------------------------------------|
| No transfer of data          | Refer to the trouble-<br>shooting in the<br>Reference Manual. | Refer to the troubleshooting in the<br>Reference Manual.<br>If problems remain, contact your<br>distributor.                                                                                                    |
| No transfer of data via USB  | No USB-<br>communication                                      | <ul> <li>a) Check that the Analyzer is<br/>properly docked.</li> <li>Refer to the trouble shooting in the<br/>Reference Manual.</li> </ul>                                                                                                    |
| Analyzer not<br>charged      | No charging of the<br>Battery                                 | <ul> <li>a) Check that the Analyzer is properly docked.</li> <li>b) Check that the green LED on the Docking Station gives a flashing green light when docking the Analyzer.</li> <li>c) Replace the Battery.</li> </ul>                                                                                                    |
| Unintentional<br>downloading | Data is sent<br>unintentionally                               | Using a Primary Docking Station<br>(Single or within a set), the Analyzer<br>downloads via IrDA. This means that<br>the Analyzer will start downloading as<br>soon as it is close enough to the<br>Docking Station (even if not properly<br>docked).<br><b>Note!</b> To prevent data from being<br>unintentionally transmitted, keep the<br>Analyzer away from the Docking<br>Station. |

This page intentionally left blank

## 7 Technical specifications

This chapter contains the technical specifications for the System Components in the HemoCue Hb 201 DM System.

## 7.1 General

The HemoCue Hb 201 DM is a system used for the determination of the total amount of hemoglobin in whole blood. The system consists of a specially designed Analyzer with specially designed microcuvettes containing dry reagents. The microcuvette serves as pipette, reaction vessel and as a measuring microcuvette. No dilution is required. The hemoglobin measurements takes place in the Analyzer, which follows the progress of the reaction until the end point has been reached. The system is factory calibrated against the hemoglobincyanide (HiCN) method, the international reference method for the determination of hemoglobin concentrations in blood.

## 7.2 Intended purpose/ Intended Use

Quantitative determination of hemoglobin in capillary, venous or arterial blood, using a specially designed Analyzer, the HemoCue Hb 201 DM Analyzer, and specially designed microcuvettes, the HemoCue Hb 201 Microcuvettes.

The HemoCue Hb 201 Microcuvettes are for In Vitro Diagnostic use only.

The HemoCue Hb 201 DM Analyzer is only to be used with HemoCue Hb 201 Microcuvettes.

## 7.3 Theory

The reaction in the microcuvette is a modified azidemethemoglobin reaction. The erythrocyte membranes are disintegrated by sodium deoxycholate, releasing the hemoglobin. Sodium nitrite converts the hemoglobin iron from ferrous to the ferric state to form methemoglobin, which then combines with azide to form azidemethemoglobin.

## 7.4 Reagents

40 % w/w Sodium Deoxycholate, 18 % w/w Sodium Azide, 20 % w/w Sodium Nitrite, 22 % w/w nonreactive substances.

## 7.5 Sample material

Capillary, venous or arterial blood may be used. Appropriate anticoagulants in solid form (eg EDTA, heparin or heparin/flouride) may be used. Mix all samples thoroughly on a mechanical mixer for at least 2 minutes or invert 8-10 times by hand. Alternativly, follow local recommendations. Hemoglobin remains unchanged for days, provided that the blood does not become infected. If the specimen has been stored in a refrigerator, it will be viscid and the blood should be allowed to warm up to room temperature before mixing.

## 7.6 Storage and environmental requirements

#### HemoCue Hb 201 Microcuvettes

Use the HemoCue Hb 201 Microcuvettes prior to their expiration date. The expiration date is printed on each package.

#### Storage of microcuvettes kept in a vial

The microcuvettes are to be stored in room tempreture (15 - 30 °C, 59 - 86 °F). Do not refrigerate. The microcuvettes are stable for two years from the date of manufacture. Once the seal is broken, the microcuvettes are stable for three months. Always keep the container properly sealed.

#### Storage of the individually packaged microcuvettes

The microcuvettes are to be stored in room tempreture (15 - 30  $^{\circ}$ C, 59 - 86  $^{\circ}$ F). Do not refrigerate. The microcuvettes are stable for fifteen months from the date of manufacture.

#### HemoCue Hb 201 DM Analyzer and HemoCue DM Docking Station.

The Analyzer and Docking Station can be stored at 0 - 50 °C (32 - 122 °F). Operating temperature is 18 - 30 °C (64 - 86 °F). Allow the Analyzer and Docking Station to reach ambient temperature before use. The Analyzer and the Docking Station should not be operated at high (i.e. > 90 % non-condensing) humidity.

## 7.7 Quality Control

The HemoCue Hb 201 DM Analyzer has an internal electronic "Selftest". Every time the Analyzer is turned on, it will automatically verify the performance of the optronic unit of the Analyzer. This test is performed every eighth hour if the Analyzer is left turned on. The result of the selftest is stored as an EQC (Electronic Quality Control).

If quality control checks are required for regulatory reasons, they should be performed using Liquid Controls recommended by HemoCue.

## 7.8 Measuring range

#### 7.8.1 Whole Blood

0 - 25.6 g/dL (0 - 256 g/L, 0 - 15.9 mmol/L).

Results above 25.6 g/dL (256 g/L, 15.9 mmol/L) will be displayed as overrange. Values above 23.5 g/dL (235 g/L, 14.6 mmol/L) must be confirmed using a suitable laboratory method.

## 7.9 Limitations

HemoCue Hb 201 Microcuvettes are for in vitro diagnostic use only. The HemoCue Hb 201 DM Analyzer is only to be used together with HemoCue Hb 201 Microcuvettes. For further limitations of the procedure, see the HemoCue Hb 201 Microcuvettes package insert.

## 7.10 Expected values

Adult Males 13.0 - 17.0 g/dL (130 - 170 g/L, 8.1 - 10.5 mmol/L)<sup>2</sup>

Adult Females 12.0 - 15.0 g/dL (120 - 150 g/L, 7.4 - 9.3 mmol/L)<sup>2</sup>

Infants, after neonatal period  $11.0 - 14.0 \text{ g/L} (110 - 140 \text{ g/L}, 6.8 - 8.7 \text{ mmol/L})^2$ Children, two years to teenage: gradual increase to adult normals.

Due to a wide range of conditions (dietary, geographical, etc.) which affect normal values, it is recommended that each laboratory establish its own normal ranges.

#### 7 Technical specifications

## 7.11 Technical Specifications

#### Analyzer

Dimensions: 170 x 93 x 50 mm (6.70 x 3.66 x 1.97 inches) Weight: 350 g (0.77 pounds) AC adapter: Egston Mod. No.: N2UFMW3 (US) Mod. No.: N2EFMW3 (EU) Mod. No.: N2GFMW3 (GB) Input: 100 - 240 VAC, 50 - 60 Hz Output: 6VDC, 2.5 A Only use adapters recommended by HemoCue.

Barcodes that can be scanned:

UPC/EAN (UPC-A; UPC/E; EAN-8; EAN-13)

Code 128 (USS-128; UCC/EAN-128; ISBT 128) Code 39 Interleaved 2 of 5 Codabar

Pollution degree: 2

Overvoltage category: II

Atmospheric pressure: 700 hPa to 1060 hPa

Equipment not suitable for use in the presence of flammable mixtures

The instrument is tested according to EN 61010-1/IEC 61010-1 and amendments 1 and 2, EN 60601-1-2 and complies with the IVD Medical Device Directive 98/79/ EC. The instrument is CE marked.

This product is covered by one or more of U.S. patents, 4,758,717; 5,130,520; 5,262,628; 5,396,055; and 5,532,469.

(Continues)

#### **Docking Station**

Dimensions: 206x135x61 mm (8.10 x 5.30 x 2.40 inches) Weight: 566 g (1.24 pounds) AC adapter: Egston Mod. No.: N2UFMW3 (US) Mod. No.: N2EFMW3 (EU) Mod. No.: N2GFMW3 (GB) Input: 100 - 240 VAC, 50 - 60 Hz Output: 6VDC, 2.5 A Only use adapters recommended by HemoCue. Pollution degree: 2

Over voltage category: II

Atmospheric pressure: 700 hPa to 1060 hPa

Equipment not suitable for use in the presence of flammable mixtures

The instrument is tested according to EN 61010-1/IEC 61010-1 and amendments 1 and 2, EN 60601-1-2 and complies with the IVD Medical Device Directive 98/79/ EC. The instrument is CE marked.

## 7.12 Signal input and signal output connections

Accessory equipment connected to the analog and digital interfaces must be certified according to the respective UL standards (i.e. UL 60950-1 for data processing equipment and IEC 60601-1 for medical equipment). Furthermore all configurations must comply with the system standard, IEC 60601-1-1. Connections of additional equipment to the signal input or signal output connections is deemed to be "configuring a medical system", and therefore assumes responsiblity for the systems compliance within the requirements of IEC 60601-1-1. If in doubt, consult the technical service department or your local representative.

## 7.13 Electromagnetic Compatibility

The HemoCue Hb 201 DM is intended for use in the electromagnetic environment specified below. The customer or the user of the HemoCue Hb 201 DM should assure that it is used in such an environment.

| RF Emissions                                                    | Compliance          | Electromagnetic enviroment guidance                                                                                                    |  |
|-----------------------------------------------------------------|---------------------|----------------------------------------------------------------------------------------------------|--|
| RF emissions<br>CISPR 11                                        | Group 1             | The HemoCue Hb 201 DM uses RF<br>energy only for its internal function.<br>Therefore, its RF emissions are very<br>low and are not likely to cause any<br>interference with nearby electronic<br>equipment.                        |  |
| RF emissions<br>CISPR 11                                        | Class B             | The HemoCue Hb 201 DM is suitable<br>for use in all establishments other than<br>domestic and those directly connected<br>to the public low-voltage power supply<br>network that supplies buildings used<br>for domestic purposes. |  |
| Harmonic emis-<br>sions IEC<br>61000-3-2                        | Not Applica-<br>ble |                                                                                                    |  |
| Voltage fluctua-<br>tions/flicker<br>emissions<br>IEC 61000-3-3 | Not Applica-<br>ble |                                                                                                    |  |

**Table 1: Electromagnetic emissions** 

| Immunity<br>test                                                                                                    | IEC 60601<br>test level                                                                                                    | Comp-<br>liance<br>level | Electromagnetic<br>enviroment<br>guidance                                                                                                    |
|----------------------------------------------------------------------------------------------------|----------------------------------------------------------------------------------------------------|--------------------------|----------------------------------------------------------------------------------------------------|
| Electrostatic<br>discharge<br>(ESD) IEC<br>61000-4-2                                                                                | $\frac{\pm 6 \text{ kV}}{\pm 8 \text{ kV}}$                                                                                                    |                          |                                                                                                    |
| Electrical fast<br>transient/burst<br>IEC 61000-4-<br>4                                                                             | $\pm 2 \text{ kV for}$<br>power supply<br>lines<br>$\pm 1 \text{ kV for}$<br>input/output<br>lines                                                                                                |                          | Mains power quality<br>should be that of a typi-<br>cal commercial or hospi-<br>tal enviroment.                                                                                                    |
| Surge IEC<br>61000-4-5                                                                                                    | $\pm$ 1 kV differ-<br>ential mode                                                                                                    |                          |                                                                                                    |
| Voltage dips,<br>short interrup-<br>tions and volt-<br>age variations<br>on power sup-<br>ply input<br>lines.<br>IEC 61000-4-<br>11 | Reduc-<br>tion:>95% for<br>10 ms, crite-<br>ria B.<br>Reduction:<br>30% for 500<br>ms, criteria C.<br>Reduc-<br>tion:>95% for<br>5 s, criteria C.<br>Reduction:<br>60% for 100<br>ms, criteria B. |                          | Mains power quality<br>should be that of a typi-<br>cal commercial or hospi-<br>tal enviroment. If the<br>user of the HemoCue Hb<br>201 DM requires contin-<br>ued operation during<br>power mains interrup-<br>tions, it is recommended<br>that the HemoCue Hb<br>201 DM be powered<br>from an uninterruptible<br>power supply or Battery. |
| Conducted RF<br>IEC 61000-4-<br>6                                                                                                   | 3 Vrms 150<br>kHz to 80<br>MHz                                                                                                    |                          |                                                                                                    |

## Table 2: Electromagnetic Immunity

| Immunity<br>test                 | IEC 60601<br>test level       | Comp-<br>liance<br>level | Electromagnetic<br>enviroment<br>guidance |
|----------------------------------|-------------------------------|--------------------------|-------------------------------------------|
| Radiated RF<br>IEC 61000-4-<br>3 | 3 V/m 80<br>MHz to 2.5<br>GHz |                          |                                           |

**Table 2: Electromagnetic Immunity** 

## 7.14 Warranty

The Analyzer carries a 24-month warranty from the day of receipt. After the warranty period, service/repair is carried out at fixed prices.

## 7.15 Spare parts and accessories

The following spare parts and accessories are available:

- AC adapter
- HemoCue 201 DM Battery
- Cuvette holder
- HemoCue 201 DM PC Software
- USB cable
- Liquid controls
- HemoCue Cleaner
- HemoCue Lancet
# 7.16 Symbols on System Components and Accessories

| Symbol      | Meaning                                                                                    |
|-------------|--------------------------------------------------------------------------------------------|
|             | Laser radiation – Do not stare into the beam or view directly with optical instruments.    |
| $\triangle$ | Attention!<br>See the Instructions for Use.                                                |
| CE          | <b>CE mark</b><br>This product complies with the IVD Medical Device Directive<br>98/79/EC. |
| X           | Refers to Type BF Applied Part, Per EN 60601-1.                                            |
|             | Class II equipment, per EN 60601-1                                                         |
|             | Direct current.                                                                            |
| \$          | Alternating current.                                                                       |
|             | Input                                                                                      |

## 7 Technical specifications

| $\bigcirc$                                                                                                    | Output                                                                                                    |
|----------------------------------------------------------------------------------------------------|----------------------------------------------------------------------------------------------------|
| Caution I care lips to us the<br>initian Tomotomore and the set of the<br>rest option Campanian and a set of the<br>product much the regularised of<br>product much the regularised of<br>product much the regularised of<br>product much the regularised of<br>the care 3-3-2000. | Caution: Laser light. Do not stare into beam. 630nm-680nm Laser, 1.0 mW max output. Class 2 Laser Product. This product meets the requirements of IEC 60825-1:A2:2001. |
|                                                                                                    | Only valid within the European Community. Indicates separate collection for waste of electrical and electronic equipment.                                              |
| WARNING! Lation to halow, Danger of<br>explanation linguage that halow with the same large<br>manamented by the apparent matching.                                                                                                    | WARNING! Lithium ion Battery. Danger of explosion. Replace the battery with the same type recommended by the equipment manufacturer.                                   |

## 7.17 References

- Makarem, A. In clinical Chemistry: Principles and Technics, 2nd ed., Henry, R.J., Cannon, D.C., and Winkelman, J.W., Harper and Row, Hagerstown, M.D., 1974, pp. 1125 - 1147
- 2 Dacie and Lewis, Practical Haemotology Ninth edition.
- 3 Jacques QWallach, M.D., Interpretation of Diagnostic Tests.

#### Manufacturer

HemoCue AB Box 1204 SE - 262 23 Ängelholm Sweden Phone: + 46 431 45 82 00 Fax: + 46 431 45 82 25 E-mail: info@hemocue.se www.hemocue.com

### HemoCue Distributor USA

HemoCue Inc. 40 Empire Drive Lake Forest, CA 92630 Phone 949-859-2630 Order 800-323-1674 Technical support 800-426-7256 Fax 949-859-3066

901114 051221